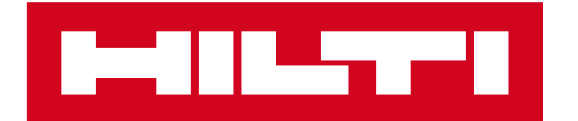

# 現有喜利得客戶 開通網上戶口

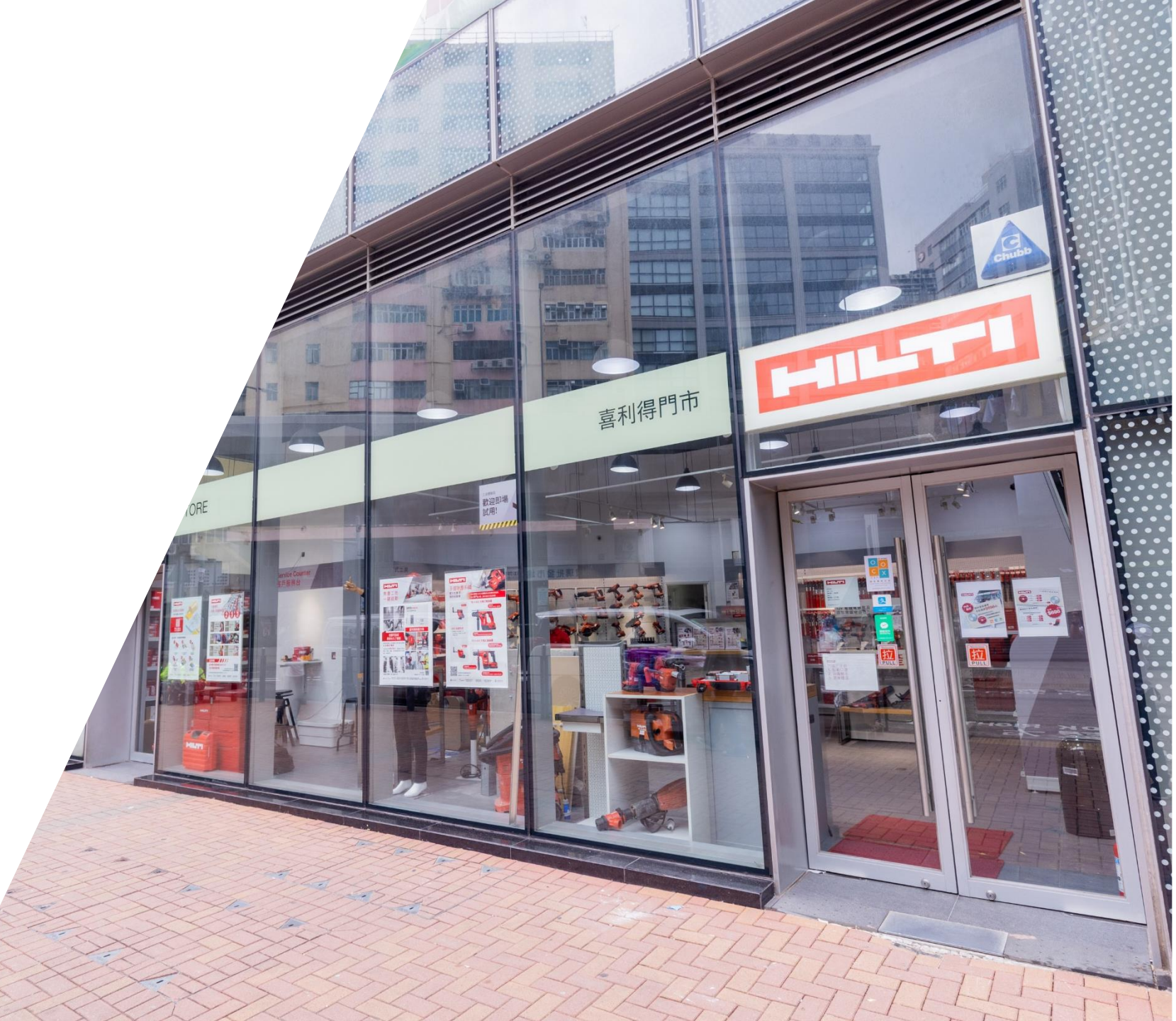

# 進到喜利得官網首頁

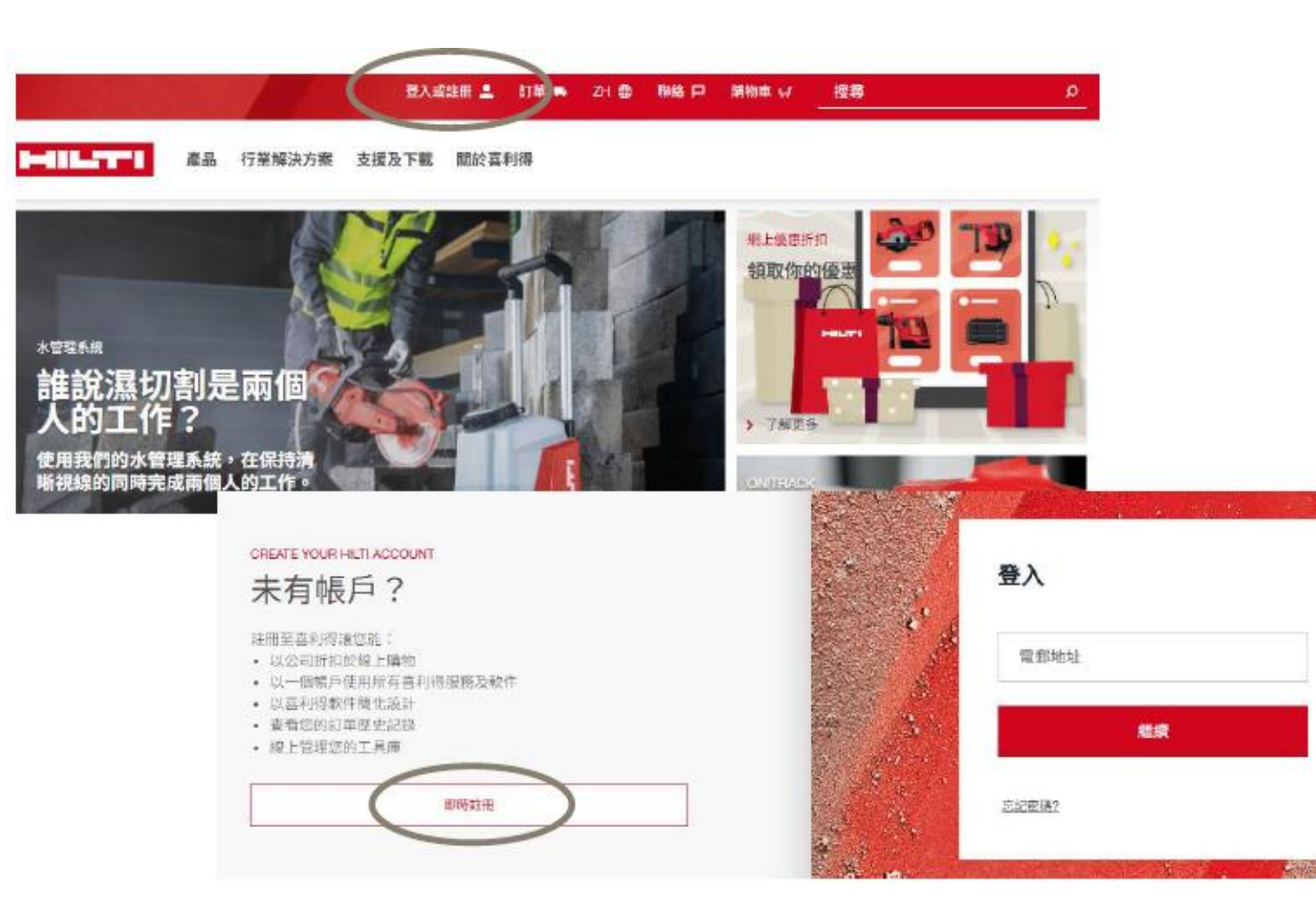

進到喜利得香港官網: https://www.hilti.com.hk

1. 點選登入或註冊

2. 進到登入頁面後,於畫面 右側點選「即時註冊」

3. 若已有網上帳戶可於左手邊 選擇登入

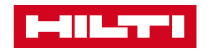

# 開通網上戶口

### 註冊

### 創建您的喜利得帳戶

#### 工作電郵。

創建密碼。

#### 國家\*

 香港 ✓
 → 我已經開讀及接受一般的使用條款條款及細則和 
 通私政 策\*

\* 必填稠位

已經有帳戶?

8

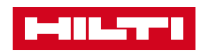

| 4. 於註冊頁面輸入你的工作   |
|------------------|
| 電子郵件地址、設定密碼      |
| 並選擇國家            |
|                  |
| 5. 勾選接受隱私權政策及相   |
| 關條款              |
|                  |
| 6. 點選繼續, 系統將一次性驗 |
| 證碼發至你留下的電子郵件地    |
| 址                |
|                  |

# 驗證你的電子郵件地址

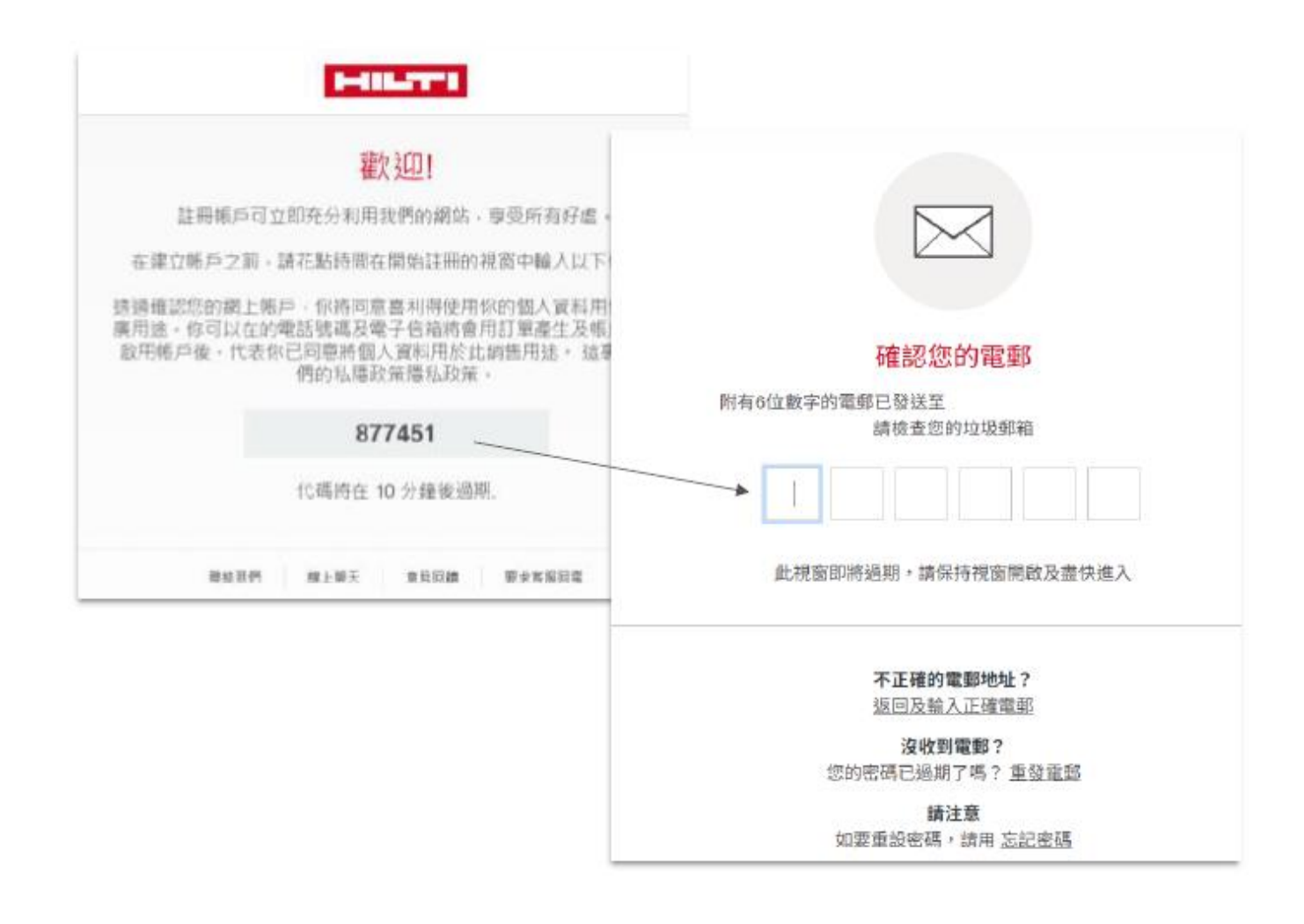

**7.** 系統將寄送驗證碼到你留下 的電子郵件地址

8. 請於此頁面輸入驗證郵件中 的6位一次性驗證碼

## 完成戶口開通!

#### Home 創建您的喜利得帳戶

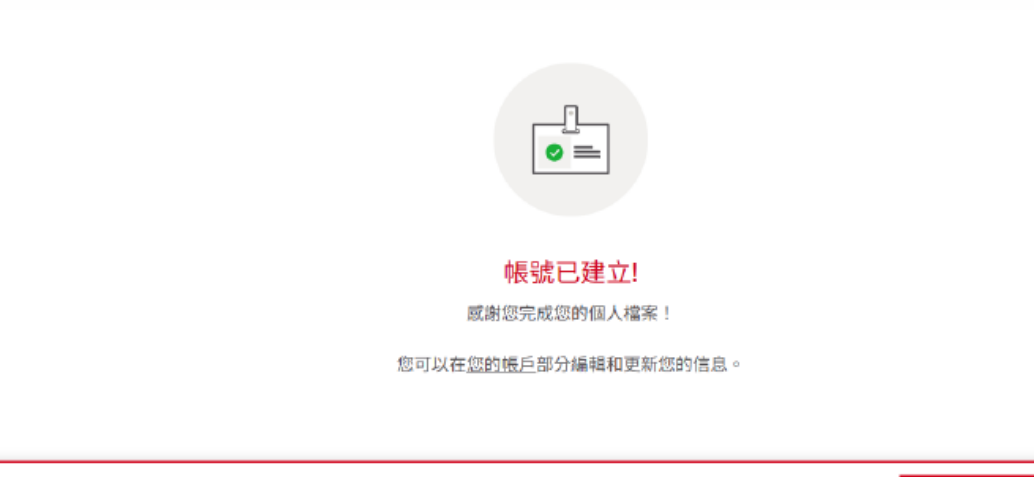

返回首頁

### 10. 完成電子信箱驗證後即可 完成戶口開通的流程

11. 點擊畫面右下方「返回首頁」,就可以已登入狀態使用喜利得官網

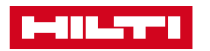

### 馬上體驗24/7自助服務

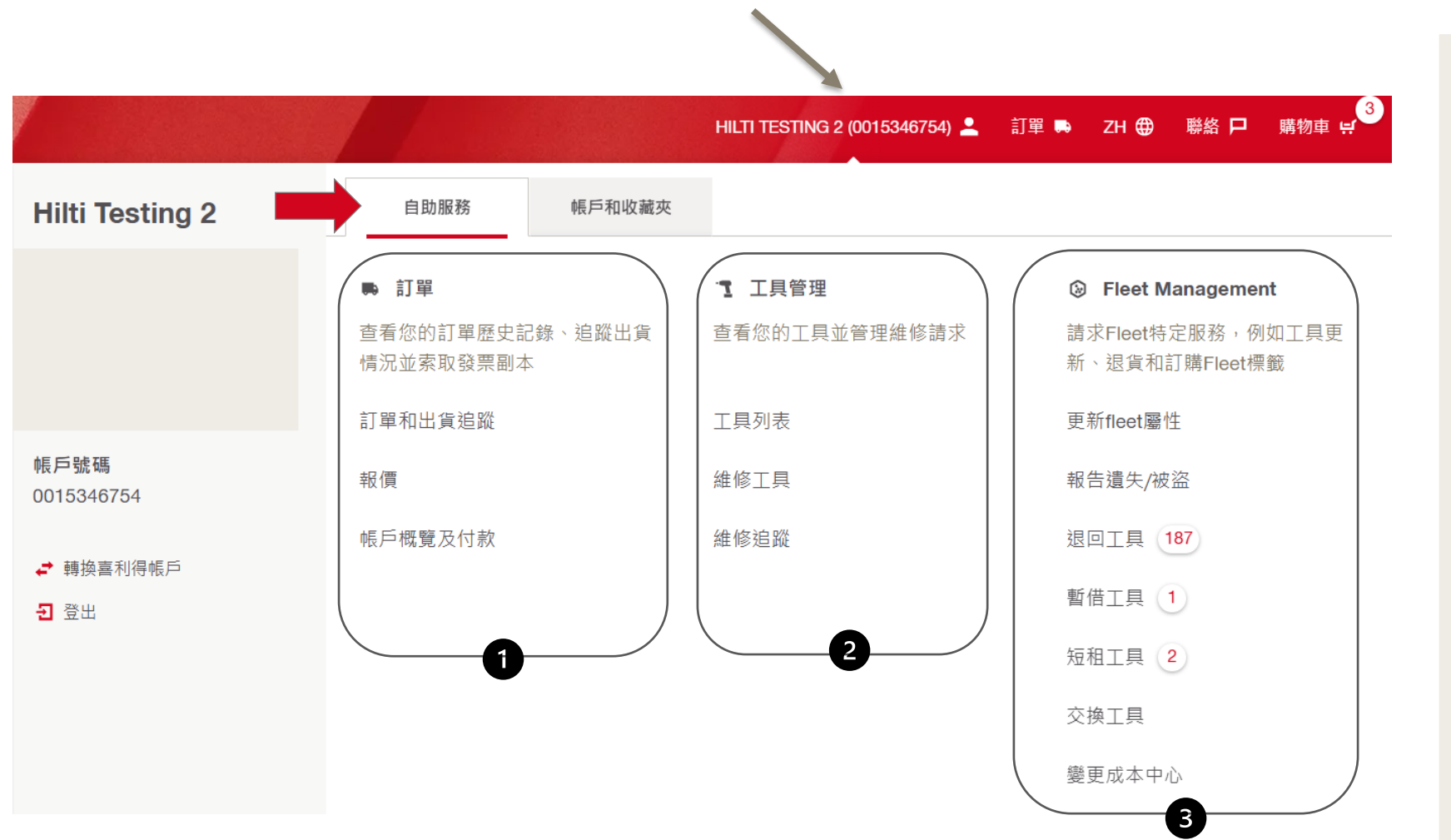

登入後, 點選您的姓名以展開 「自助服務」頁面,在此您可 以: 1) 查閱及管理您的訂單、報價 單和賬單並追蹤貨件 2) 管理您的工具,包括網上預 約維修 以下選項僅限長租 (Fleet)客戶: 3) 管理您的長租工具包括報告 遺失/被盗,歸還到期工具及查 看短租、暫借工具等功能

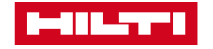

### 馬上體驗24/7自助服務

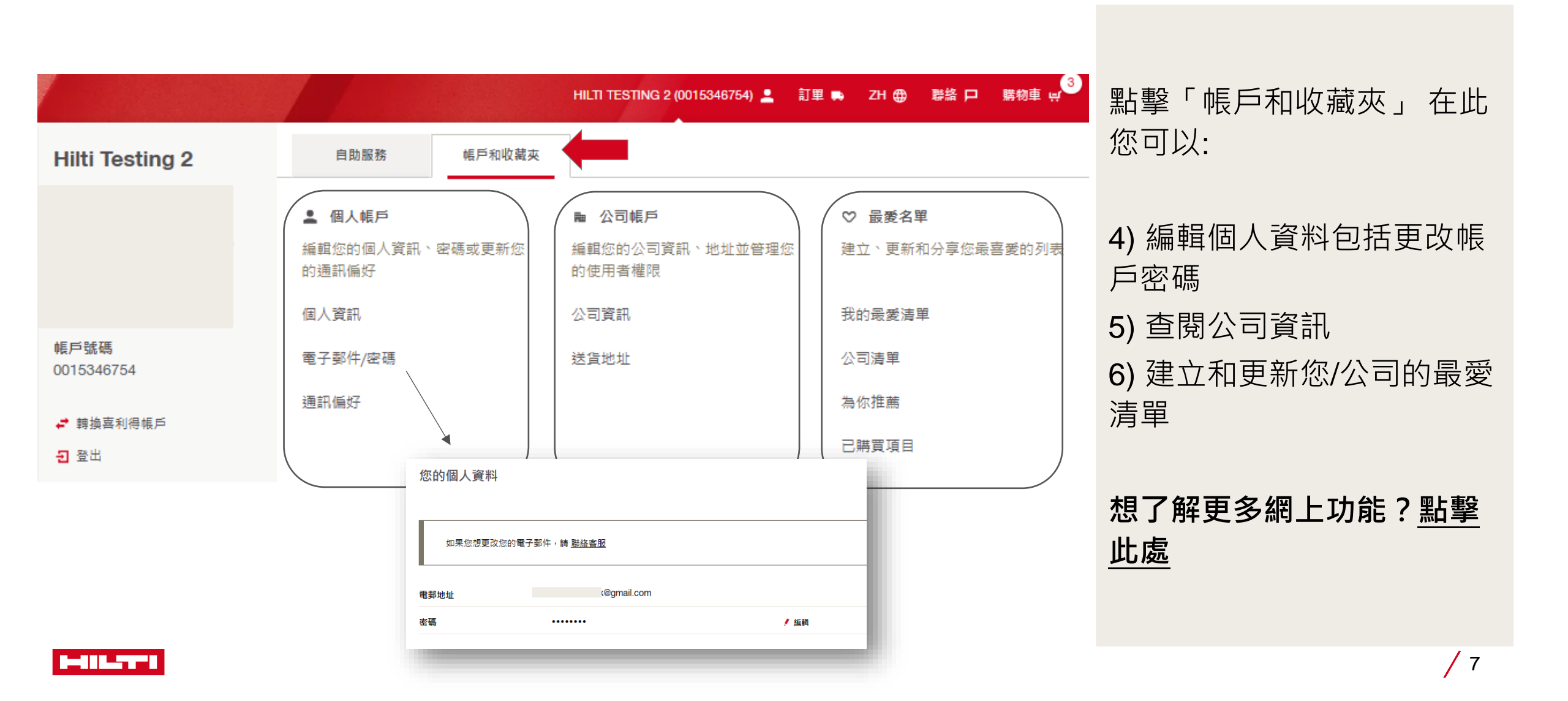